# PASOS PARA GENERAR UN PAGO DE DERECHO ACADÉMICO

# PASO 1ero INGRESAR A LA PÁGINA

# https://www.urp.edu.pe/

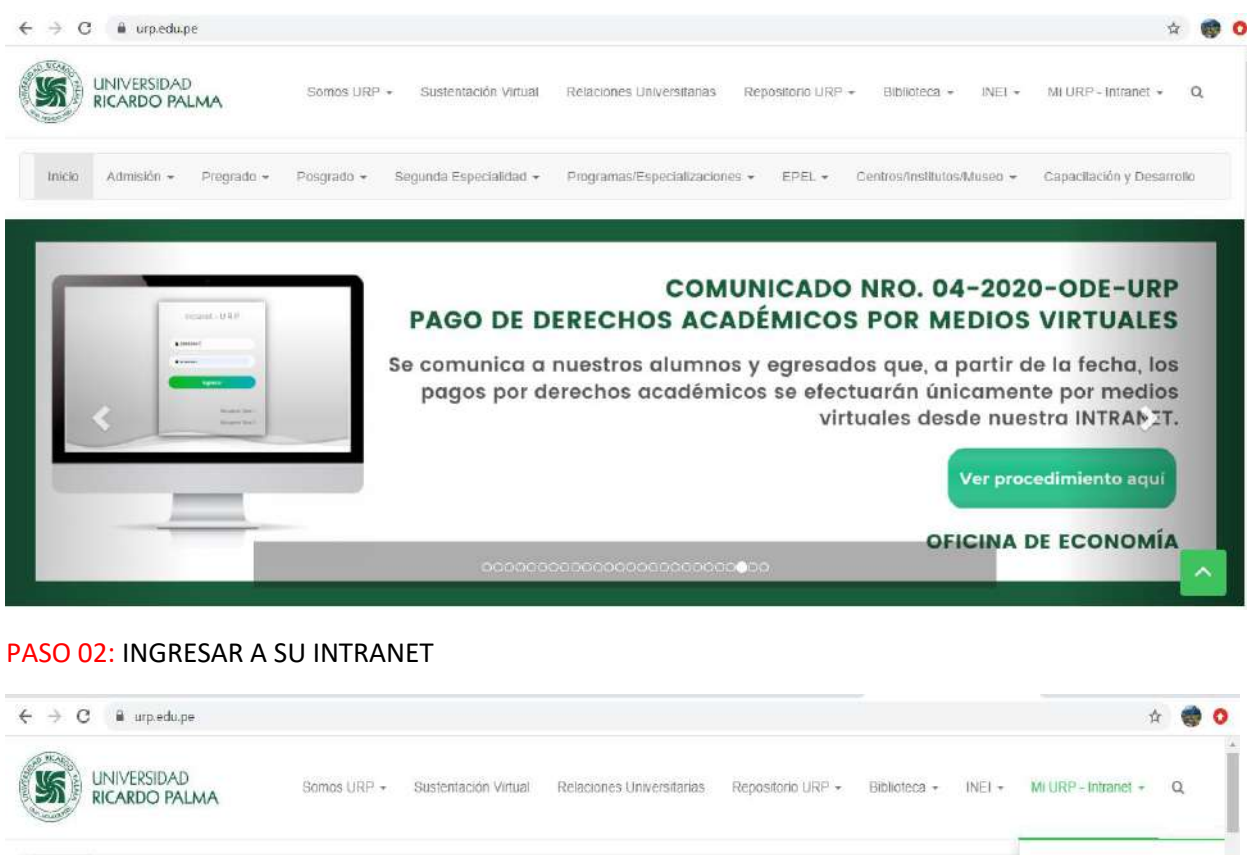

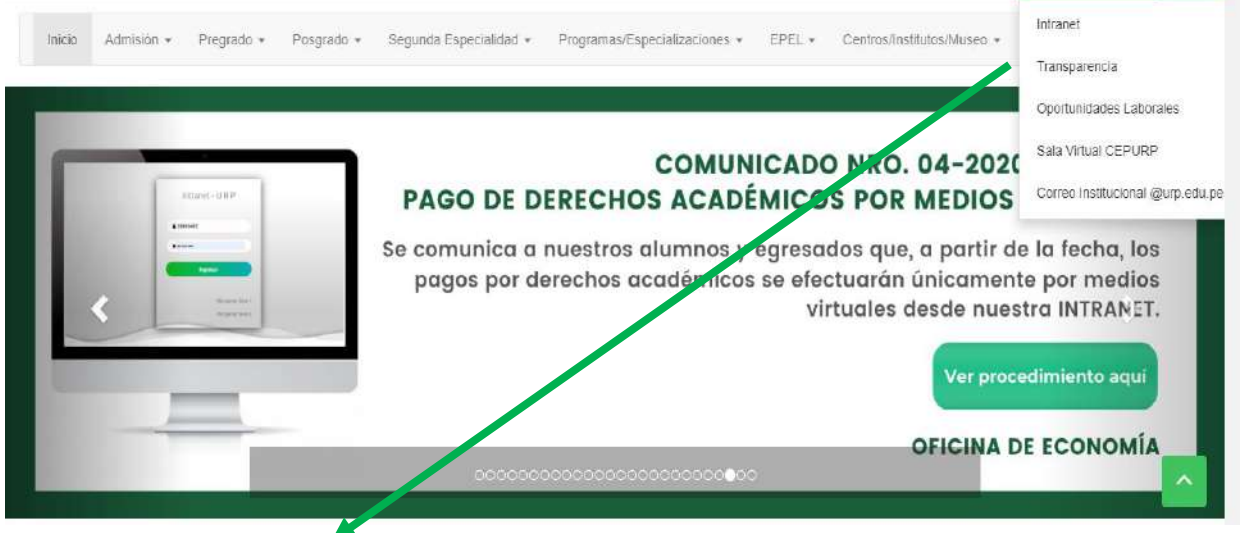

INGRESAR A MI URP- INTRANET

#### **PASO 3: INTRANET**

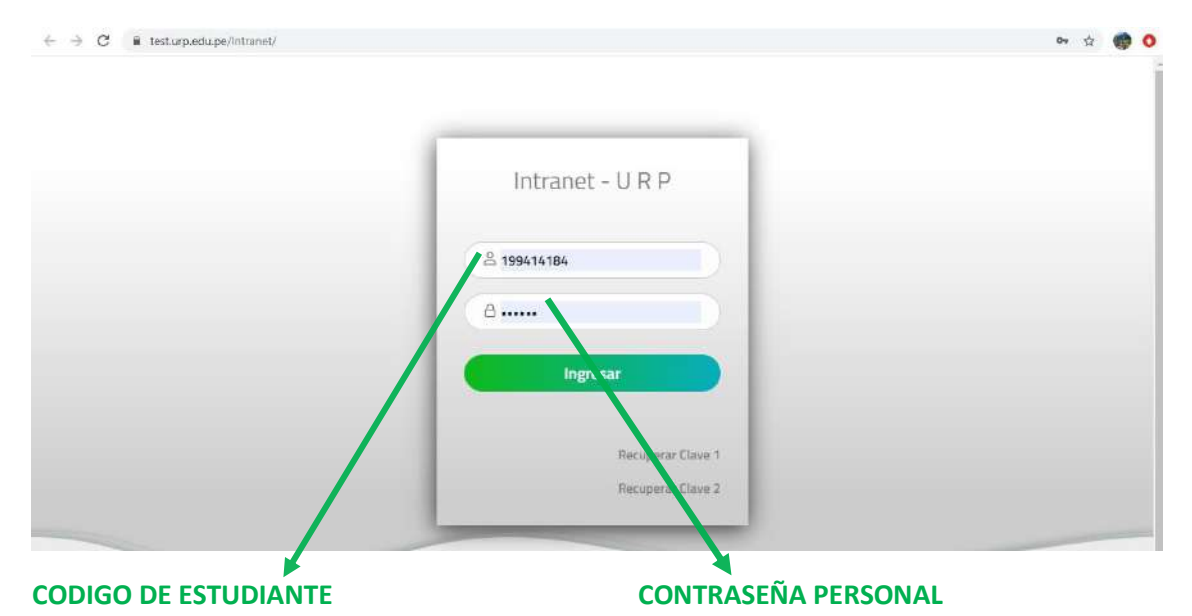

NOTA: Si no tiene su INTRANET comunicarse con el Centro de Cómputo Teléfono 7080000 anexo 0555 y anexo 0556

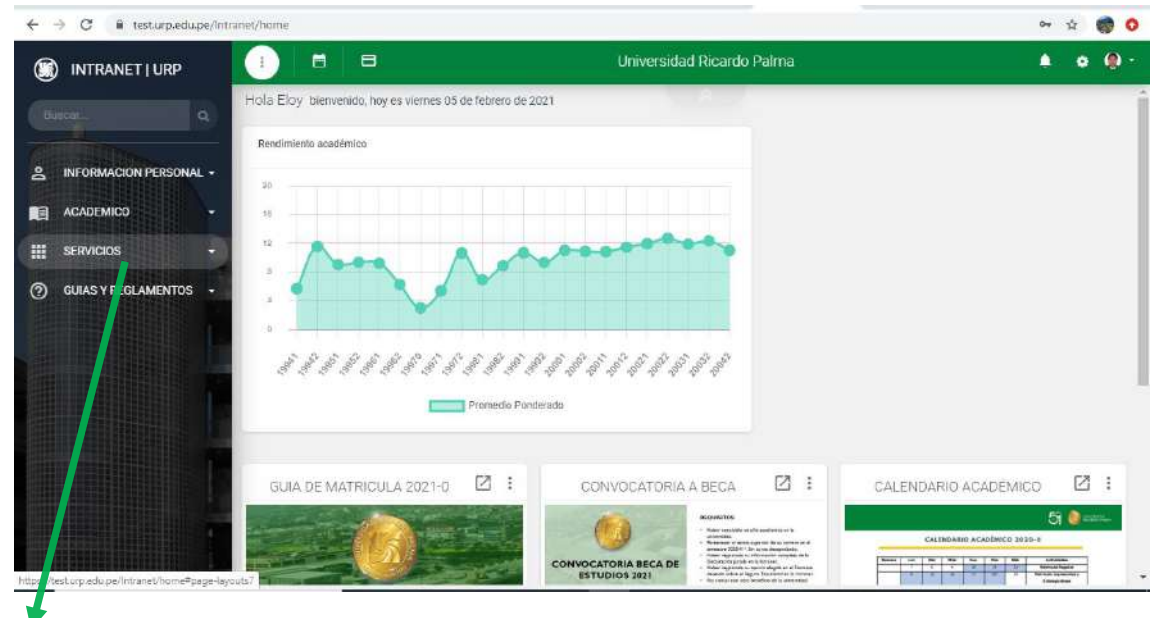

## PASO 4: UNA VEZ EN SU INTRANET UBICARSE SERVCIOS

Ingresar en Servicios

|                                                                                                    |                                                          | the construction of the sectors                                                                                                    |                          |
|----------------------------------------------------------------------------------------------------|----------------------------------------------------------|----------------------------------------------------------------------------------------------------|--------------------------|
| INTRANET   URP                                                                                                    |                                                          | Universidad Ricardo Palma                                                                                                    |                          |
|                                                                                                    | Hola Eloy bienvenido, hoy es viernes 05 de febrero de 2  | 2021                                                                                                    |                          |
|                                                                                                    | Rendimiento académico                                    |                                                                                                    |                          |
| INFORMACION PERSONAL -                                                                                                    |                                                          |                                                                                                    |                          |
|                                                                                                    | 16                                                       |                                                                                                    |                          |
| SERVICIOS .                                                                                                    | n                                                        |                                                                                                    |                          |
| Información Económica                                                                                                    |                                                          |                                                                                                    |                          |
|                                                                                                    |                                                          |                                                                                                    |                          |
| Derections Academicos                                                                                                    |                                                          |                                                                                                    |                          |
| Page Con Tarjeta                                                                                                    | cademicos of all of all of all of all of all of all of a |                                                                                                    |                          |
| Page Don Tarjeta Dereches Av<br>Oport nidades Laborales Alum.                                                                           | cademicos and an an an an an an an an an an an an an     | 8' 40' 40' 40' 40' 40' 40' 40' 40' 40' 40                                                                                                    |                          |
| Pago Con Tarjeta Derechos Ad<br>Pago Con Tarjeta Derechos Ad<br>Oport Inidades Laborales Alum.<br>Videoti ca                            | cademicos de la de de de de de de de de de de de de de   | the fight fight fight fight fight fight fight<br>derado                                                                                                    |                          |
| Derectos Academicos<br>Pago Con Tarjeta<br>Oport nidades Laborales Alum<br>Videot ca<br>GUIAS TREGLAMENTOS -                            | colomicos da da da da da da da da da da da da da         | 하 성가 성가 성가 성가 성가 성가 성가 성가 성가 성가 성가 성가 성가                                                                                                    | CALENDARIO AGADÉMICO 🛛 : |
| Derectos Alsocenicos<br>Pago Don Tarjeta                                                                                                | casémicos di di di di di di di di di di di di di         | erado                                                                                                    | CALENDARIO ACADÉMICO 🛛 : |
| Pago Con Tarjeta Derechos Ad<br>Pago Con Tarjeta Derechos Ad<br>Oport nidades Laborales Alum.<br>Videot Sa<br>GUIAS TREGLAMENTOS •      | cosémicos de la de de de de de de de de de de de de de   | An An Andrew Andrew Andre                                                                                                    |                          |
| Delectors Academicos Pago Don Tarjeta Oport: inidades Laborales Alum Videot: ;a O GUIAS TREGLAMENTOS + //testurp.edua, i/intranet/home# | Castemicos di di di di di di di di di di di di di        | erado<br>CONVOCATORIA A BECA<br>ECONVOCATORIA A BECA<br>CONVOCATORIA A BECA<br>CONVOCATORIA BECA<br>CONVOCATORIA ECA<br>CONVOCATORIA ECA<br>CONVOCATORIA<br>CONVOCATORIA<br>CONVOCATORIA<br>CONVOCATORIA<br>CONVOCATORIA<br>CONVOCATORIA<br>CONVOCATORIA<br>CONVOCATORIA<br>CONVOCAT |                          |

|                                      | Derechos Académicos |                       |
|--------------------------------------|---------------------|-----------------------|
| 1 Derechos Académicos                | 2 Facturación       | (3) Canales de        |
| Nombres y Apellidos                  |                     |                       |
| Derecho Académico                    |                     |                       |
| Seleccionar derecho académico        |                     |                       |
|                                      | C                   | Agregar               |
| Descripción                          | Importe             | Pago Neto Pagar Supri |
| No cuenta con derechos académicos ag | regados             |                       |
|                                      |                     | Continuar Cancelar    |
|                                      |                     |                       |
|                                      |                     |                       |
|                                      |                     |                       |

# PASO 5TO: UN VEZ EN DERECHOS ACADEMICOS UBICARSE EN RECTANGULO BUSCADOR DE DERECHO ACADEMICO A PAGAR

| (i) |                                           | Derechos Académicos         | A 0             |
|-----|-------------------------------------------|-----------------------------|-----------------|
|     | 1 Derechos Acadêmicos                     | 2 Facturación               | Canales de pago |
|     | Nombres y Apellidos                       |                             |                 |
| 8   | ELOY DURAN HUACCHA                        |                             |                 |
|     | Derecho Académico                         |                             |                 |
|     | Seleccionar derecho académico             |                             |                 |
|     | AUTENTICACIÓN (POR DOCUMENTO)             |                             |                 |
|     | CARNÉ UNIVERSITARIO                       |                             |                 |
|     | CARTA DE PRESENTACIÓN EXTERIOR            |                             |                 |
|     | CARTA DE PRESENTACIÓN NACIONAL            |                             |                 |
|     | CERTIFICADO DE ESTUDIOS POSGRADO/ SEGUN   | DA ESPECIALIDAD (POR CICLO) |                 |
|     | CERTIFICADO DE ESTUDIOS PRE GRADO (POR CI | CLO)                        |                 |
|     | CERTIFICADO DEFENSA NACIONAL              |                             |                 |

### EJEMPLO: Derecho de Emisión de Título Profesional

|                              | Derechos Académicos                                        | <b>A O</b> (      |
|------------------------------|------------------------------------------------------------|-------------------|
| 1 Derechos Académicos        | 2 Facturación                                              | 3 Canales de pago |
| Nombres y Apellidos          |                                                            |                   |
| ELOY DURAN HUACCHA           |                                                            |                   |
| Derecho Académico            |                                                            |                   |
| EMISIÓN DEL TÍTULO PROFESION | NAL                                                        | X A               |
| EMISIÓN DEL TÍTULO PROFESIO  | NAL                                                        | *                 |
| EMISIÓN DE TITULO PROFESION  | AL DE SEGUNDA ESPECIALIZACIÓN (OTROS)                      |                   |
| EMISIÓN DE TÍTULO PROFESION  | AL EN EDUCACIÓN DEL PROGRAMA DE COMPLEMENTACIÓN PEDAGÓGICA |                   |
| EMISIÓN DE TÍTULO PROFESION  | AL POR CONVENIO PAULO VI                                   |                   |
| EMISIÓN DE TITULO PROFESION  | AL POR CONVENIO TEZZA                                      |                   |
| EMISIÓN DEL DIPLOMA DE GRAD  | DO DE BACHILLER                                            |                   |
| EMISIÓN DEL DIPLOMA DE GRAD  | DO DE BACHILLER - POR CONVENIO PAULO VI                    | *                 |

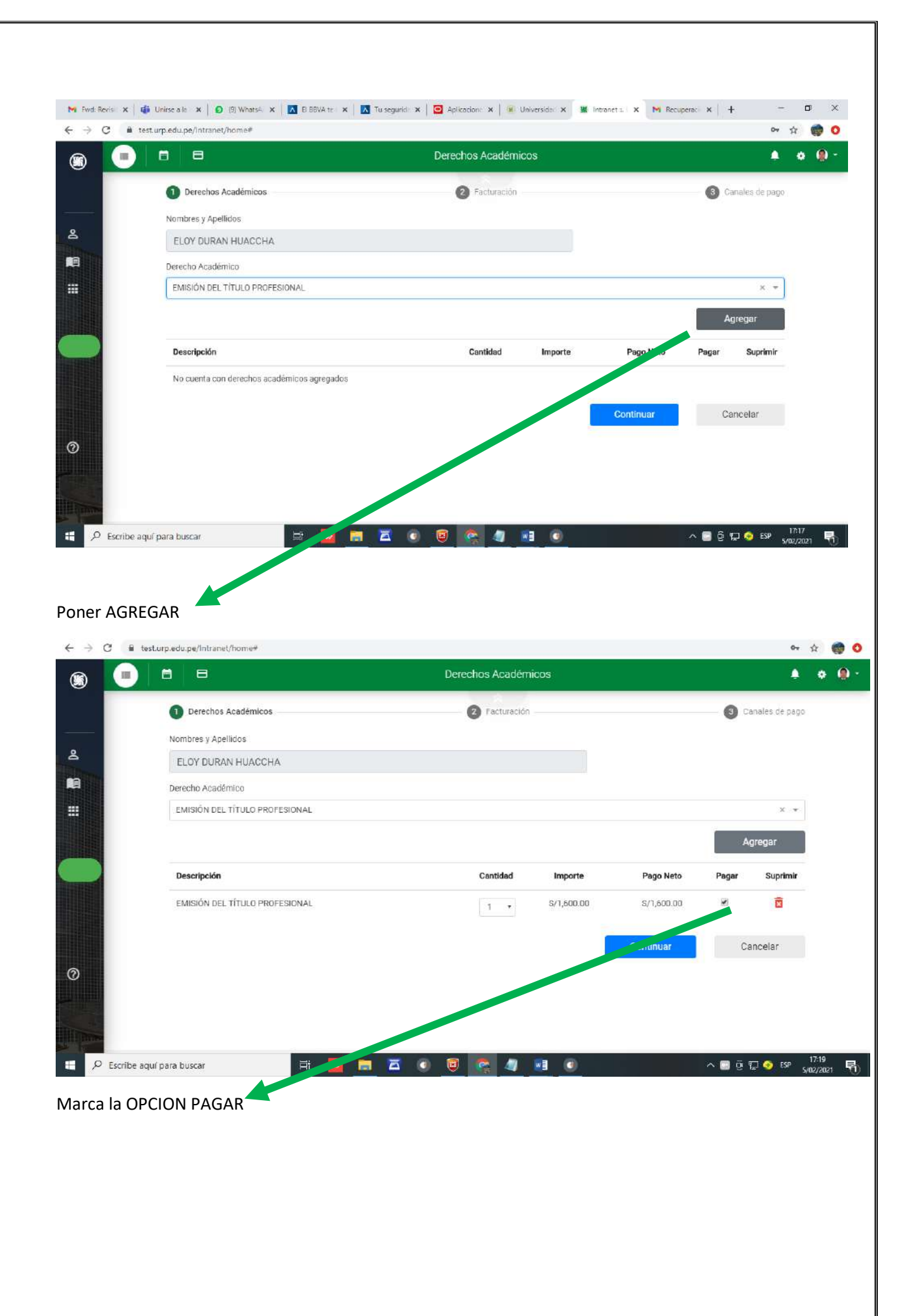

| 8 8                            | Derechos Académicos                 |            |            | <u>.</u>       | • @ • |
|--------------------------------|-------------------------------------|------------|------------|----------------|-------|
| 1 Derechos Académicos          | Facturación                         |            | <b>0</b> c | anales de pago |       |
| Nombres y Apellidos            |                                     |            |            |                |       |
| ELOY DURAN HUACCHA             |                                     |            |            |                |       |
| Derecho Académico              |                                     |            |            |                |       |
| EMISIÓN DEL TÍTULO PROFESIONAL |                                     |            |            | ×. *           |       |
|                                | O Confirmación                      |            | A          | gregar         |       |
| Descripción                    | ¿Desea continuar con este registro? | Pago Neto  | Pagar      | Suprimir       |       |
| EMISIÓN DEL TÍTULO PROFESIONAL | Ok Cancelar                         | S/1,600.00 | ×          | ō              |       |
|                                |                                     | Continuar  | Ca         | ancelar        |       |
|                                |                                     |            |            |                |       |
|                                |                                     |            |            |                |       |

| B 💻       |                                        | Derechos Académicos                  |                  |                   | •        | 0 |
|-----------|----------------------------------------|--------------------------------------|------------------|-------------------|----------|---|
|           | Derechos Académicos                    | 3 Facturación                        |                  | 3 Canales de pago |          |   |
|           | Nombres y Apellidos                    |                                      |                  |                   |          |   |
| <u>ع</u>  | ELOY DURAN HUACCHA                     |                                      |                  |                   |          |   |
|           | Descripción                            | Cantidad                             | Pago Neto        | Pagar             |          |   |
|           | EMISIÓN DEL TÍTULO PROFESIONAL         | ĩ                                    | S/1,600.00       | ٢                 |          |   |
|           |                                        | Total a                              | pagar S/1,600.00 |                   |          |   |
|           | Comprobante de pago: O Boleta de venta | <ul> <li>Factura de venta</li> </ul> |                  |                   |          |   |
|           |                                        |                                      | Continuar        | Volver            |          |   |
|           |                                        |                                      |                  |                   |          |   |
| 0         |                                        |                                      |                  |                   |          |   |
|           |                                        |                                      |                  |                   |          |   |
| II S Dawn |                                        |                                      |                  |                   |          |   |
| Escribe a | aquí para buscar 🛛 🛱 🔯 📄               |                                      |                  | ^ 🖪 ট 🗔 📀 BP 💡    | 17:22    | 导 |
|           |                                        |                                      |                  | 4                 | 10272021 |   |
|           |                                        |                                      |                  |                   |          |   |

Escoger que documento desea que se emita por su pago BOLETA de VENTA o FACTURA

| •) 8 8                         |                   | Derechos Aca                                   | dēmicos  |               |              | 1              | • |
|--------------------------------|-------------------|------------------------------------------------|----------|---------------|--------------|----------------|---|
| O Derechos Acadén              | licos             | 2 Factura                                      | olón     |               |              | Canales de pag | Ø |
| Nombres y Apellidos            |                   |                                                |          |               |              |                |   |
| ELOY DURAN HUA                 | ССНА              |                                                |          |               |              |                |   |
| Descripción                    |                   |                                                | Cantidad |               | Pago Neto    | Pagar          |   |
| EMISIÓN DEL TÍTULO             | PROFESIONAL       |                                                | 1        |               | S/1,600.00   | 0              |   |
| Comprobante de pago<br>Nombres | o Boleta de venta | Factura de vent<br>Apellidos                   | r.       | Total a pagar | S/1,600.00   |                |   |
| ELOY                           |                   | DURAN HUACCHA                                  |          |               |              |                |   |
| DNI *                          |                   | Nro. Teléfano *                                |          |               |              |                |   |
| 09657802                       |                   | 956721250                                      |          | Gamb          | iar Teléfono |                |   |
| Email •                        |                   |                                                |          |               |              |                |   |
| eduran200013 g                 | mail.com          |                                                |          | Cam           | oiar Correo  |                |   |
|                                |                   | a databati a tata ana ang sa kara a si ta kara |          |               |              |                |   |

Si escogió la OPCION Boleta de Venta verificar que todos sus datos consignados los campos estén bien claros

|                                                                     | Derechos Académicos      |                 |        |
|---------------------------------------------------------------------|--------------------------|-----------------|--------|
| Descripción                                                         | Cantidad                 | Pago Neto       | Pagar  |
| EMISIÓN DEL TÍTULO PROFESIONAL                                      | 1                        | S/1,600.00      | 0      |
|                                                                     | Total a p                | agar S/1,600.00 |        |
| Comprobante de pago: O Boleta de venta                              | • Factura de venta       |                 |        |
| RUC* Razón Soc                                                      | ial*                     | Validar RUC     |        |
| Domicilio Fiscal *                                                  |                          |                 |        |
| Email                                                               |                          |                 |        |
| eduran200013@gmail.com                                              |                          | Cambiar Correo  |        |
| Descripción: Indique la cantidad de semestres académicado detalle e | el documento a solicitar |                 |        |
|                                                                     | 1                        | Continuer       | Volver |

Si escogió la OPCION FACTURA llenar todos los campos de la kazón Social Domicilio Fiscal tal como están consignados en la SUNAT <u>https://e-consultaruc.sunat.gob.pe/cl-ti-itmrconsruc/jcrS00Alias</u>

Luego presionar CONTINUAR

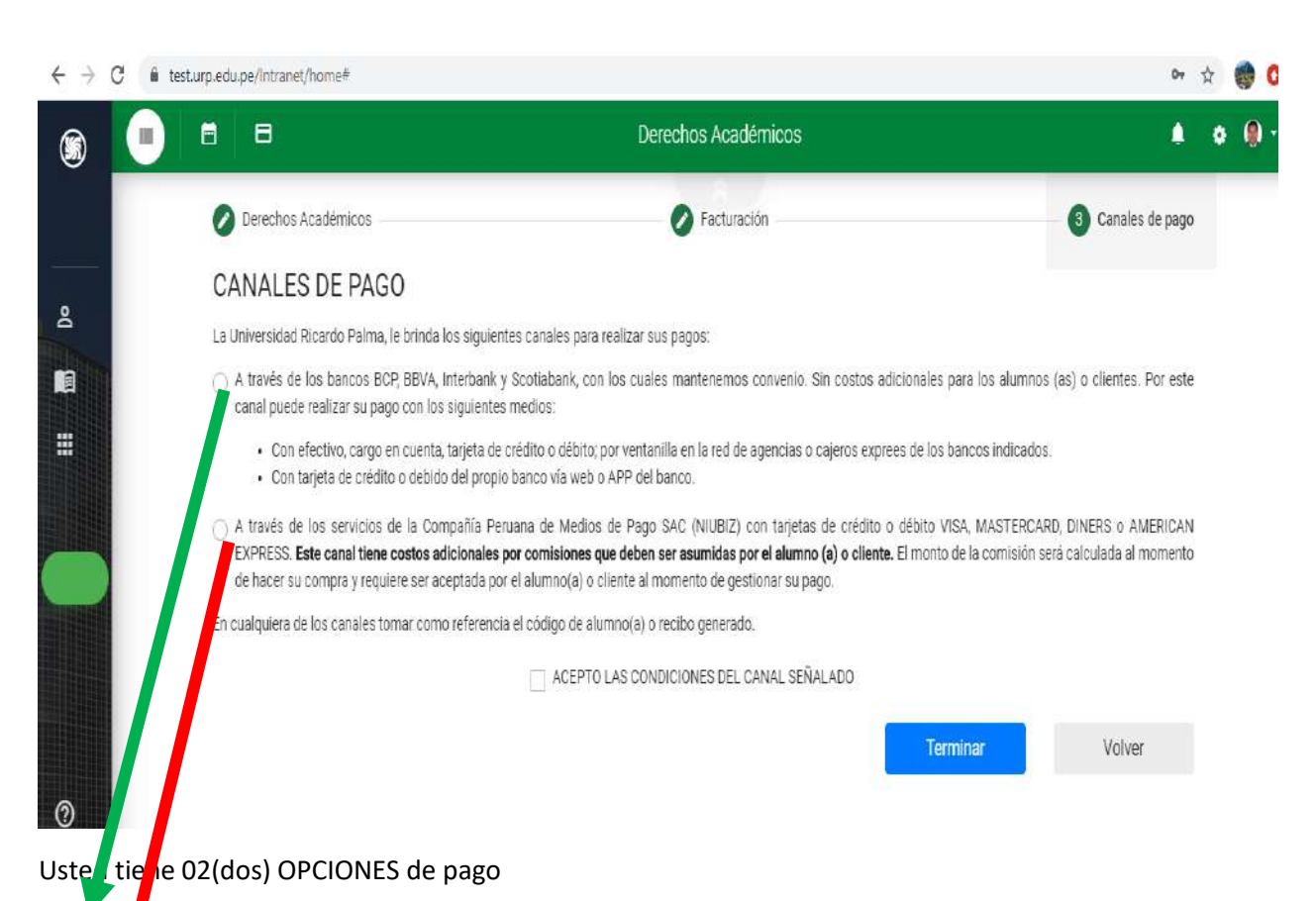

1era Opción para pagar en cualquiera de los Bancos BCP, BBVA, INTERBANK y SCOTIBANK de manera presencial o virtual si tuviera cuenta en estos bancos (aplicativo o plataforma de su banco

2da. Ópción a través de los Servicios de la Compañía de Medios de pagos SAC (NIUBIZ) (allí tiene un costo adicional que serán asumidos por el alumno

Una vez marcada la OPCION de canal de pagos marcar ACEPTO LAS CONDICIONES DEL CANAL SEÑALADO y presionar terminar

| G in tes | st.urp.edu.pe/Intranet/home#                                                                                                    |                                                                                                    | Pr 🕁 🌍 (                                                                          |
|----------|----------------------------------------------------------------------------------------------------|----------------------------------------------------------------------------------------------------|-----------------------------------------------------------------------------------|
|          |                                                                                                    | Derechos Académicos                                                                                                    | ۵ ۵                                                                               |
|          | Derechos Académicos                                                                                                    | Facturación                                                                                                    | (3) Canales de pago                                                               |
|          | CANALES DE PAGO                                                                                                    |                                                                                                    |                                                                                   |
|          | La Universidad Ricardo Palma, le brinda los siguie                                                                                         | ntes canales para realizar sus pagos:                                                                                                    |                                                                                   |
|          | • A través de los bancos BCP, BBVA, Interbank<br>canal puede realizar su pago con los siguiente                                            | y Scotiabank, con los cuales mantenemos convenio. Sin costos adicionales<br>es medios.                                                                                                    | para los alumnos (as) o clientes. Por este                                        |
|          | <ul> <li>Con efectivo, cargo en cuenta, tarjeta d</li> <li>Con tarjeta de crédito o debido del prop</li> </ul>                             | e crédito o débito; por ventanilla en la red de agencias o cajeros exprees de los<br>No banco vía web o APP del banco.                                                                                                  | bancos indicados.                                                                 |
|          | A través de los servicios de la Compañía P<br>EXPRESS, Este canal tiene costos adicionales<br>de hacer su compra y requiere ser aceptada p | eruana de Medios de Pago SAC (NIUBIZ) con tarjetas de crédito o débito v<br>s por comisiones que deben ser asumidas por el alumno (a) o cliente. El monto<br>or el alumno(a) o cliente al momento de gestionar su pago. | VISA, MASTERCARD, DINERS O AMERICAN<br>o de la comisión será calculada al momento |
|          | En cualquiera de los canales tomar como referenc                                                                                           | cia el código de alumno(a) o recibo generado.                                                                                                    |                                                                                   |
|          |                                                                                                    | ACEPTO LAS CONDICIONES DEL CANAL SEÑALADO                                                                                                    |                                                                                   |
|          |                                                                                                    | Те                                                                                                    | rminar Volver                                                                     |
|          |                                                                                                    |                                                                                                    |                                                                                   |

#### Para el Ejemplo he MARCADO la 1era OPCION 🐂 Fwed Rei x 🕼 Unites all x 👘 (10) While x 🛛 El BEVA - X 🚺 Tu seguri x 🔽 Aplicadi x 🌸 Universit x 🕷 Instanct x 🕷 Resupert x 🔷 SUNAT- x + o × -← → C @ test.urp.edu.pe/Intranet/home# or 🔬 🌍 O 0 ٠ Enviar Estimado alumno usted puede realizar su pago en cualquiera de los siguientes bancos >BCP> BBVA Interbank Scotiabank . 0 E 🔎 Escribe aquí para buscar A 🖸 🙃 🖽 📀 ESP

Allí le aparece la imagen de los 4 Bancos OJO presionar ENVIAR

No marca ninguna IMAGEN del Banco

| M Fundi Rei 🗙 | 🔹 Unitse n 🗴 🕢 (10) Who 🗴 🔥 EI BBVA + 🗴     | k 🖪 Turseguri 🗴 🧿 Aplicadiri 🗴 🕷                                                                                                    | Universito 🗙 📓 Intranet 🔿 💓 Recuperto D                                                                | r   🌢 slinat x + - □ X |
|---------------|---------------------------------------------|----------------------------------------------------------------------------------------------------|----------------------------------------------------------------------------------------------------|------------------------|
| ← → C         | test.urp.edu.pe/Intranet/home#              |                                                                                                    |                                                                                                    | 94 👷 👩 O               |
| <b>(1)</b>    |                                             | Derecho                                                                                                    | s Académicos                                                                                           | 🛔 o 🚇 -                |
| 4             | Estimado alumno usted puede realizar su pag | o en cualquiera de los siguientes bancos                                                                                                    | Ver re                                                                                                 | clbo Voiver al inicio  |
|               | >BCP>                                       | BBVA                                                                                                    | Interbank                                                                                              | 5 Scotiabank           |
|               |                                             | Confirmación<br>Se ha generado el siguiente<br>50300<br>MOTA: La vigancia de este recib<br>Para más información se ha gen<br>compra a su conso electrónico i | número de recibo<br>D06261<br>e e de 30 días<br>erado el envio del defalle de su<br>necrito<br>Aceptar |                        |
| 0             |                                             |                                                                                                    |                                                                                                    | 120                    |
| E 🔎 Escri     | ibe aquí para buscar                        | 🗧 🧧 🗿 🧕 🤇                                                                                                    | a 🥝 🔝 📀                                                                                                | ^ 	☐                   |

Este MENSAJE es referencial solo confirma que se ha GENERADO de manera correcta el pago par que lo pueda pagar en los BANCOS de manera presencial o virtual

### NOTA IMPORTANTE

Cuando realice los pagos en los Bancos consignados TODO PAGO ES CON SU CODIGO de ALUMNO o ESTUDIANTE